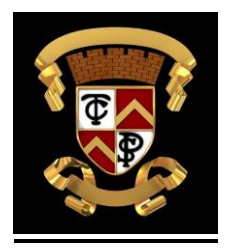

# **Cairns Primary School**

# How to access Glow and Google Classroom

Help sheet for parents/carers

How to access Glow

Step 1: Open your internet browser (e.g. Google Chrome, Firefox, Internet Explorer etc)

Step 2: Open Google

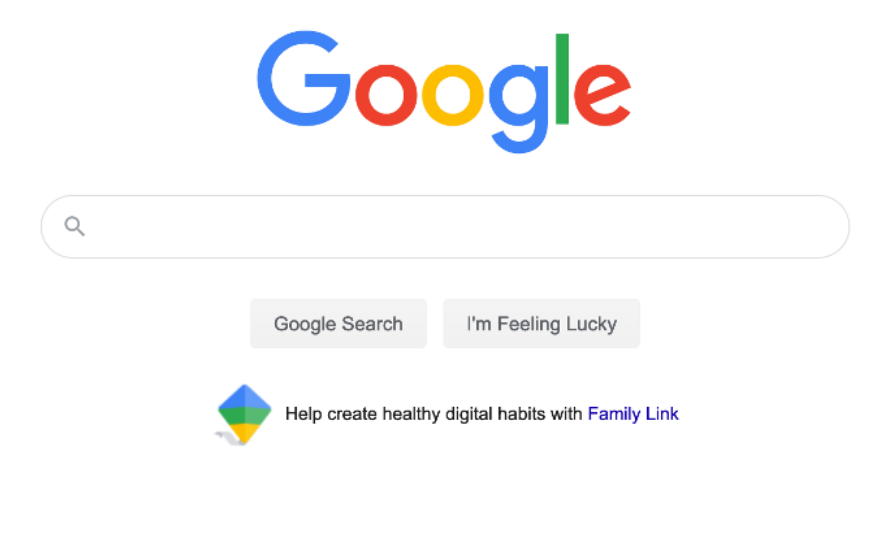

Step 3: Google 'Glow'

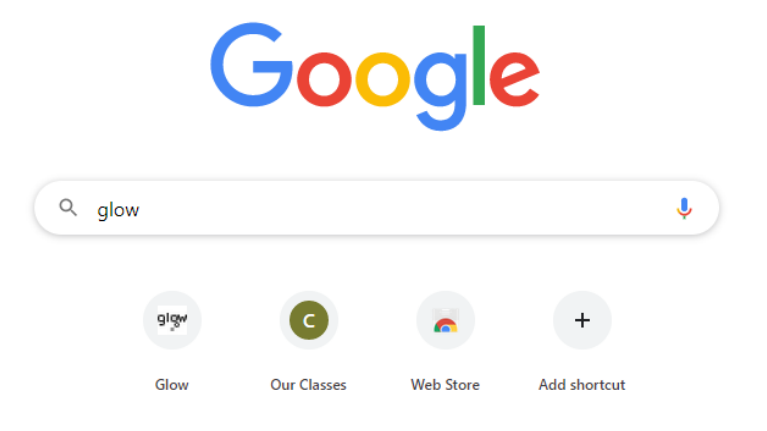

Step 4: Click on the Glow Sign In link

| Gegle | glow × 🤳 🤇                                                                               |                                                                                                |                                                                                                    |  |
|-------|------------------------------------------------------------------------------------------|------------------------------------------------------------------------------------------------|----------------------------------------------------------------------------------------------------|--|
|       | Q All                                                                                    | Settings Tools                                                                                 |                                                                                                    |  |
|       | About 587,000,000 results (0.57 seconds)                                                 | n will be on for future searches. Lea                                                          |                                                                                                    |  |
|       | sts.platform.rmunify.com → account → signin → glow ▼<br><u>Glow - Sign In - RM Unify</u> |                                                                                                |                                                                                                    |  |
|       |                                                                                          |                                                                                                | Only Grow users are allowed to access this service. If you do not have a Grow username and<br>password then you may be committing an offence by trying to gain. |  |
|       |                                                                                          |                                                                                                | You've visited this name many times Last visit: 17/08/20                                                                                                    |  |
|       | Tou ve visited this page many times. East visit. 1770/20                                 |                                                                                                |                                                                                                    |  |
|       | glowconnect.org.uk 💌                                                                     |                                                                                                |                                                                                                    |  |
|       |                                                                                          | Glow Connect – Scotland's digital learning platform                                            |                                                                                                    |  |
|       |                                                                                          | Glow Connect is the place to get information, help and support for Glow. Here you can find out |                                                                                                    |  |
|       | more about what Glow is, its educational benefits and keep up to                         |                                                                                                |                                                                                                    |  |
|       |                                                                                          |                                                                                                |                                                                                                    |  |
|       | www.imdb.com > title 💌                                                                   |                                                                                                |                                                                                                    |  |
|       |                                                                                          |                                                                                                |                                                                                                    |  |
|       |                                                                                          |                                                                                                |                                                                                                    |  |
|       |                                                                                          |                                                                                                |                                                                                                    |  |
|       |                                                                                          |                                                                                                |                                                                                                    |  |
|       |                                                                                          |                                                                                                |                                                                                                    |  |
|       |                                                                                          |                                                                                                |                                                                                                    |  |
|       |                                                                                          |                                                                                                |                                                                                                    |  |
|       |                                                                                          |                                                                                                |                                                                                                    |  |

Step 5: Sign into your child's Glow account using their Glow username and password

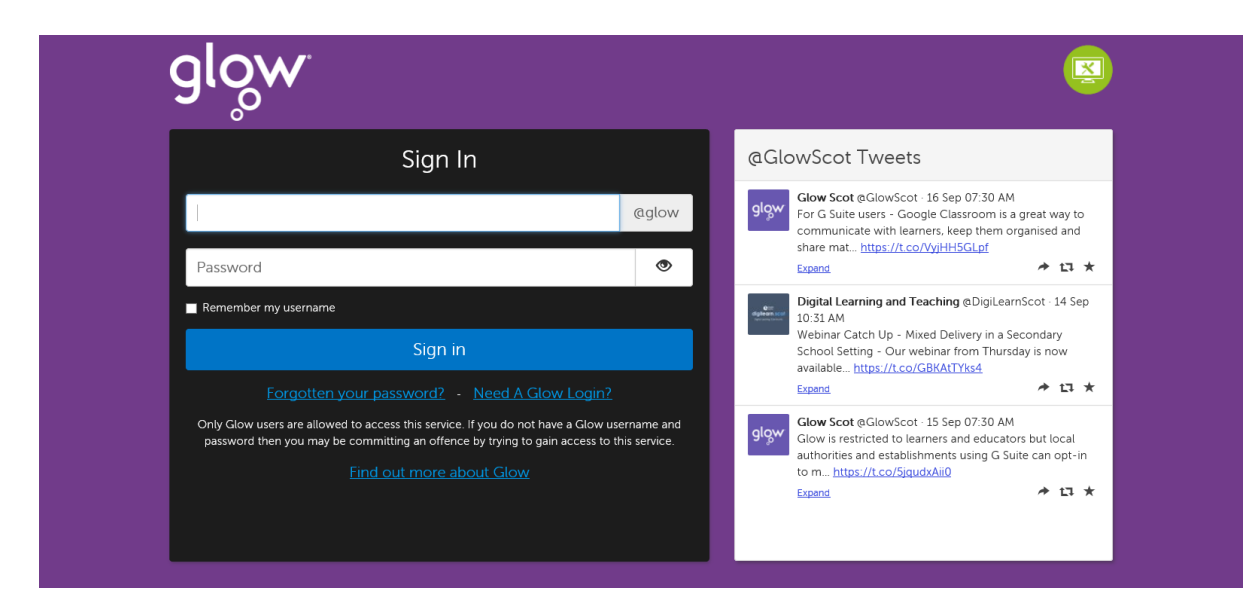

Step 6: Access your child's 'Launch Pad'

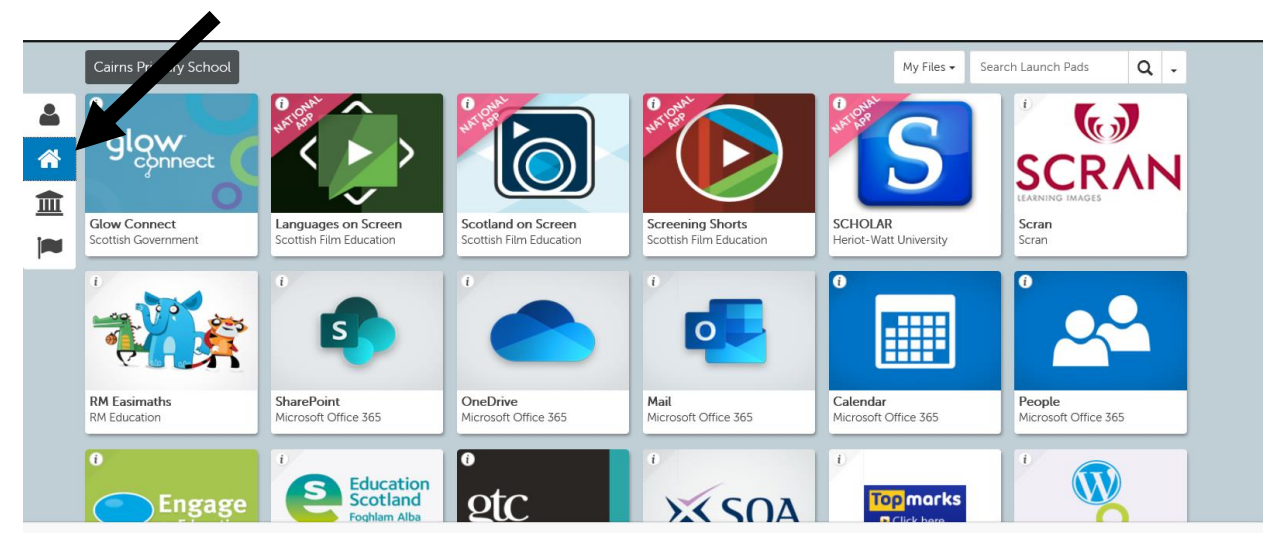

Step 7: Locate the 'Mail' icon

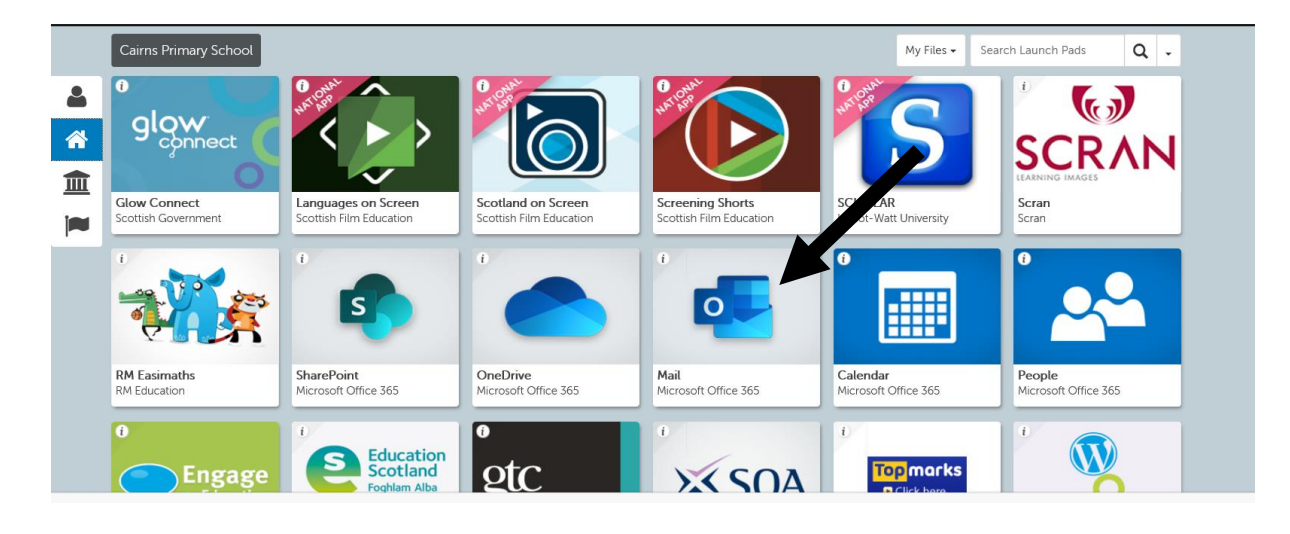

### Google Classroom

Your child will have been assigned to a Google Classroom. This Classroom has been created by your child's class teacher. Your child will be able to view posts and access tasks/activities posted on here by the class teacher.

#### How to access Google Classroom

Follow the above Steps 1-6

Step 7: Locate the Google Classroom icon on the 'Launch Pad' home page

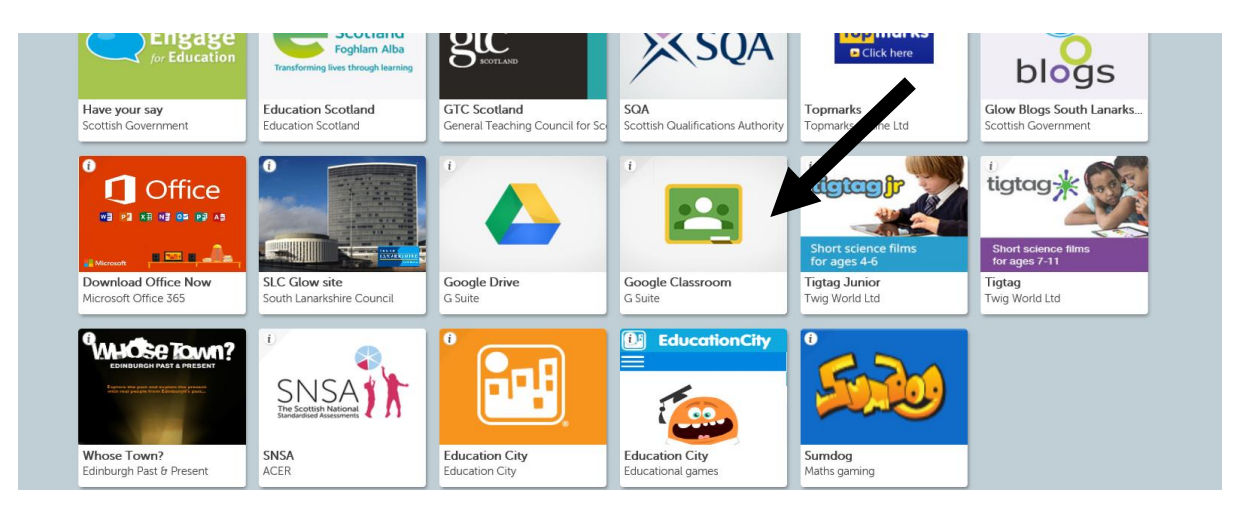

### Step 8: Click on the Google Classroom icon

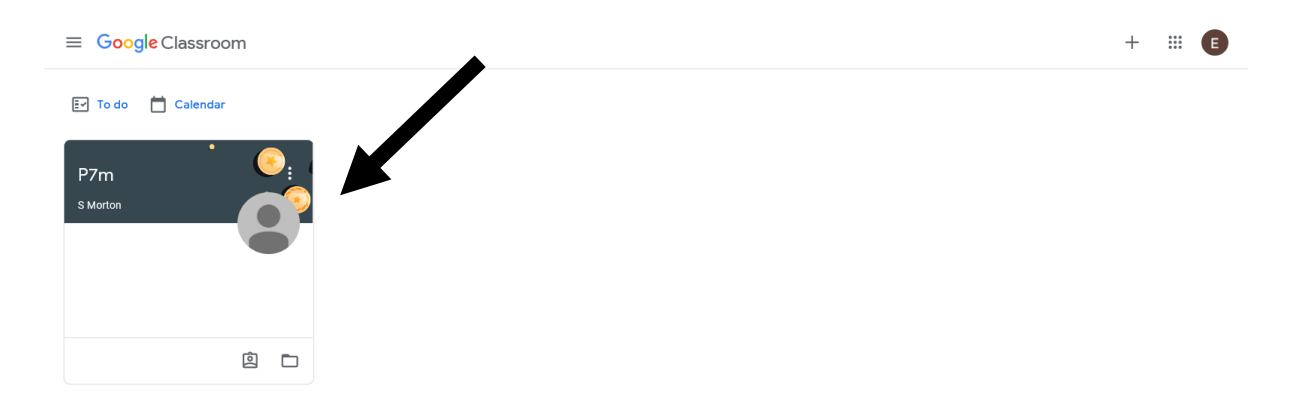

## Step 9: Click on the classroom

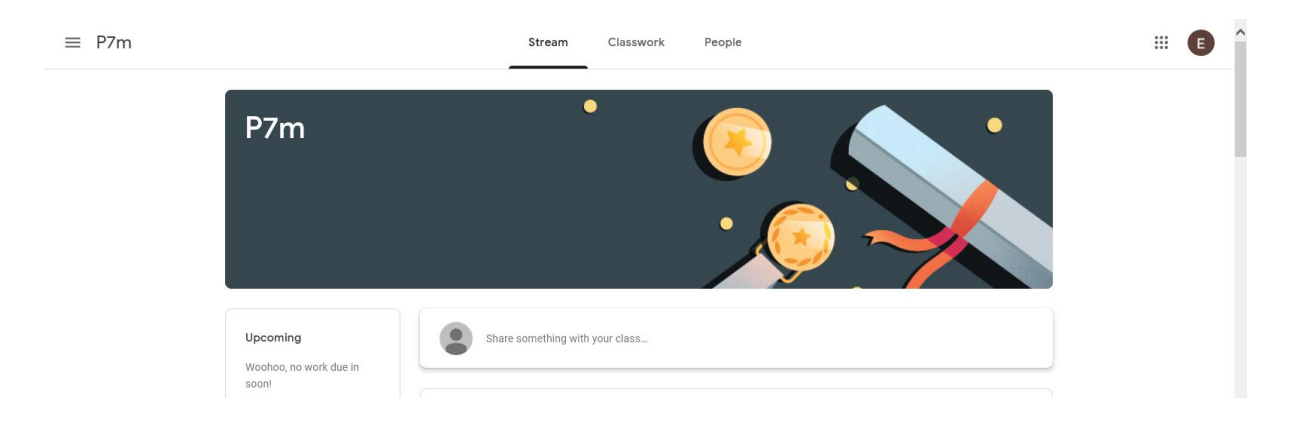

If you have any issues accessing your child's Glow account or Google Classroom, please contact the school via the following email address: <a href="mailto:gw20slccairnspshw@glow.sch.uk">gw20slccairnspshw@glow.sch.uk</a>